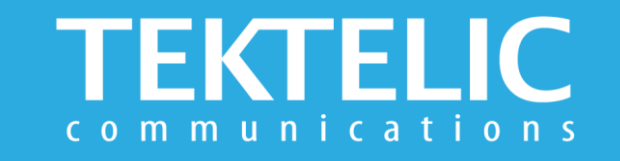

# LeapX Quick Start Guide

## **Download the Application**

The TEKTELIC LeapX mobile application gives users the ability to securely onboard their Gateway or Device by simply scanning a QR code. Upon activation, users can utilize the app to visualize the data being collected by their Device within seconds.

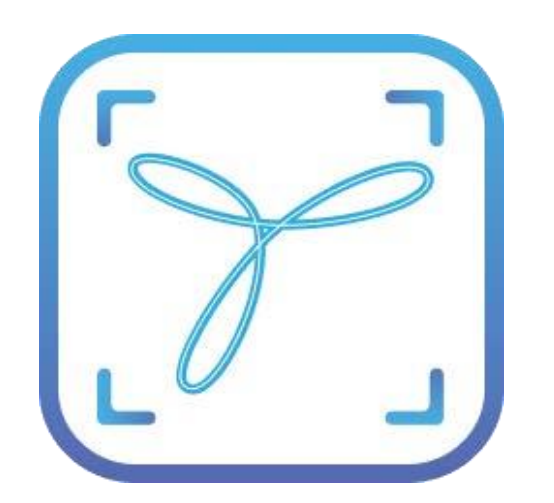

**To install the LeapX Application** on your Smart Device on your smart device, please search for 'TEKTELIC LeapX' on the Google Play Store or the Apple App Store.

Once the app is installed, you can create an account or log in using your existing TEKTELIC username and password. Then follow the in-app instructions.

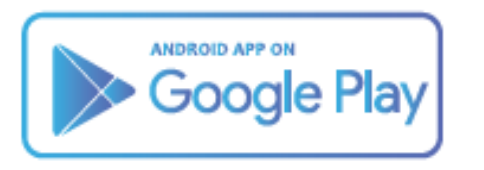

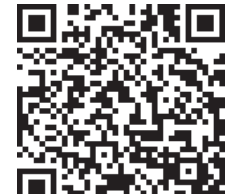

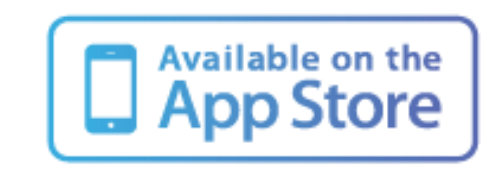

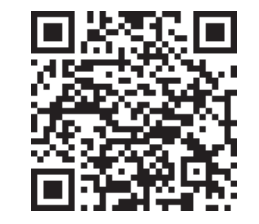

### **First-Time Sign-up**

When the application is successfully installed the user will begin the registration process.

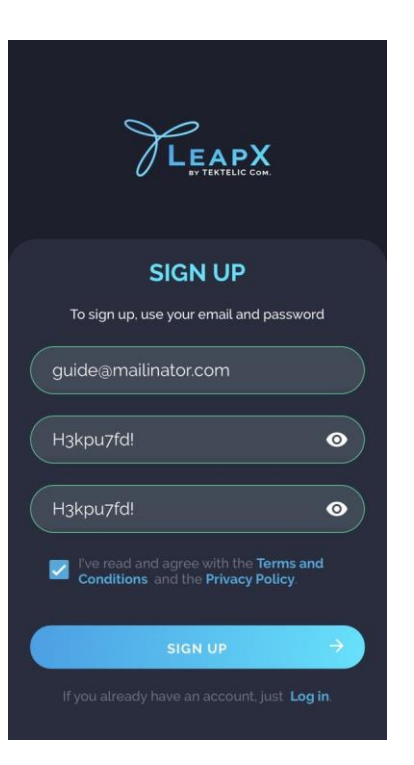

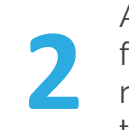

After filling all mandatory fields and signing up you will receive a Verification code to your email box.

ENTER VERIFICATION CODE

Verification code has been successfully sent to guide@mailinator.com. Please check your mailbox

If you do not receive the verification code within a few minutes, please check your spam/junk folder

5

and resend code

If you don't receive the code within a few minutes, check your spam folder and tap on the "Resend Code" button.

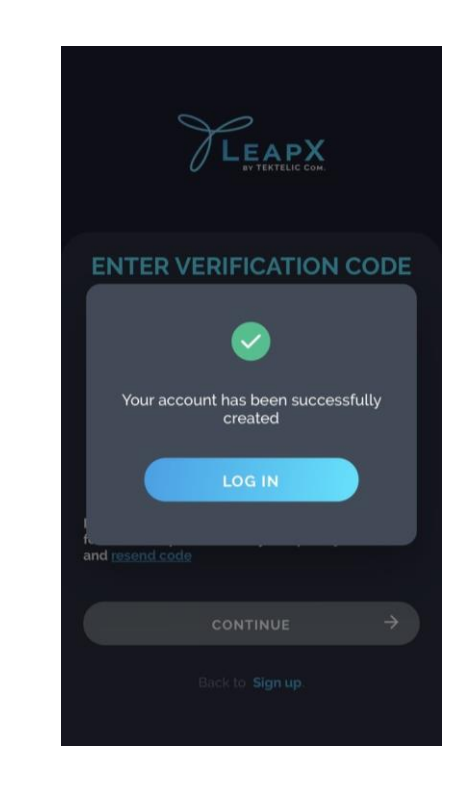

## **SetupWizard**

It will guide you through the onboarding process

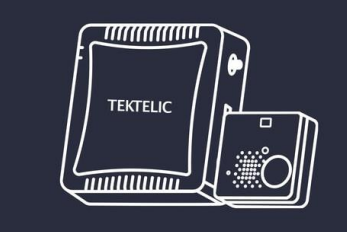

SETUP WIZARD

Welcome to Setup Wizard

2 1. Make sure you have a TEKTELIC gateway and device within your reach

2. Make sure your phone has a stable Internet connection

# 2

You will have the possibility to onboard a Gateway and Sensor via a QR code or manually

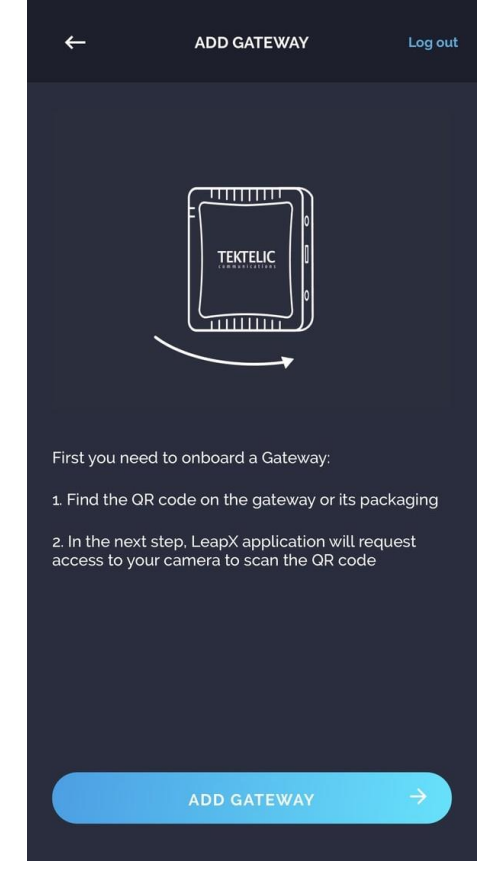

1

After your account is successfully created and verified, the onboarding process 'SetupWizard' will be initiated.

## Add Gateway

To add Gateway, scan the Gateway's QR code on the Gateway's label. If the QR code is damaged or unavailable, add the Gateway using the Gateway ID or T-code/serial number

## 3

Wait until the Gateway is successfully provisioned on the network and goes online.

| ÷     | ADD GATEWAY Log out              | ← ADD GATEW                                                                                                    | AY Log out 🔶                      | ADD GATEWAY Log out                                                                                                | ADD GATEWAY Log out                                                                                                    | GW-647FDA0099FE                                                                                                    | GW-647FDA0099FE                                                                                                    |
|-------|----------------------------------|----------------------------------------------------------------------------------------------------|-----------------------------------|----------------------------------------------------------------------------------------------------|----------------------------------------------------------------------------------------------------|----------------------------------------------------------------------------------------------------|----------------------------------------------------------------------------------------------------|
|       |                                  | 10005***<br>1313A0***<br>1. Find the T-code on the geat<br>packaging, e.g. 70000000<br>2. Find the Serial number on<br>packaging, e.g. 0000J0000<br>T-Code<br>Serial Number | eway or its<br>the gateway or its | Sateway ID on the gateway or its packaging.<br>DAFFFE000000<br>DAFFFE000000<br>DAFFFE000000<br>Data Sateway is not |                                                                                                    | Connect the Ethernet cable to the gateway     Please wait while the gateway is connecting it may take a few minutes                                                                                                  | TENTELIC<br>TENTELIC<br>I. Connect the Ethernet cable to the gateway<br>2. Please wait while the gateway is connecting it may<br>take a few minutes                                                                                                    |
| Posit | thave the QR code or can't scan? | Sehal Number                                                                                                    |                                   | supported by the LeapX<br>application. Please try<br>another one or contact<br>TEKTELIC Support                    | Construction of the second second sec | 3. Once the gateway is ready and its status is online, proceed to the next step. If you want to use a cellular internet connection on the gateway, please follow the guide for setting it up Establishing connection | 3. Once the gateway is ready and its status is online.<br>proceed to the next step<br>If you want to use a cellular internet connection on<br>the gateway, please follow the guide for setting it up<br><b>Internet connection has been</b><br>established<br>ADD DEVICE → |

## **Add Device**

Scan the QR code or manually add it using the T-code & serial number or the DevEUI identifier.

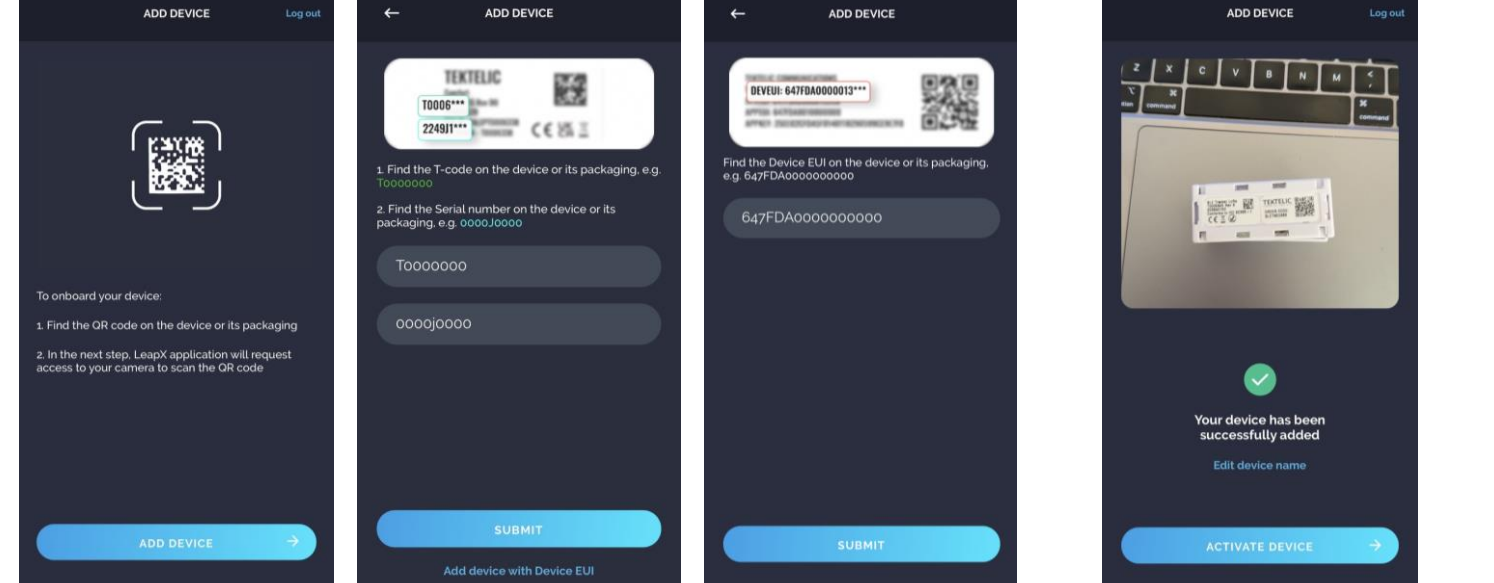

Edit the Device name according to your preference

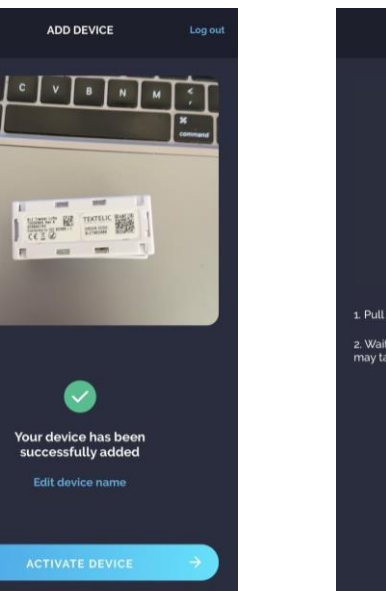

Activate the Device by following the instructions provided in LeapX

Wait until the Device is successfully provisioned on the network and goes online

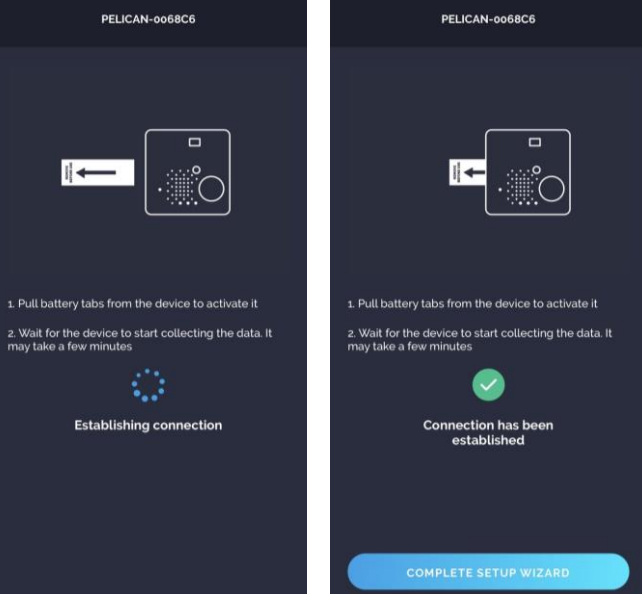

## **Gateways and Sensors**

After the SetupWizard is complete , you are automatically transferred to the Device data screen.

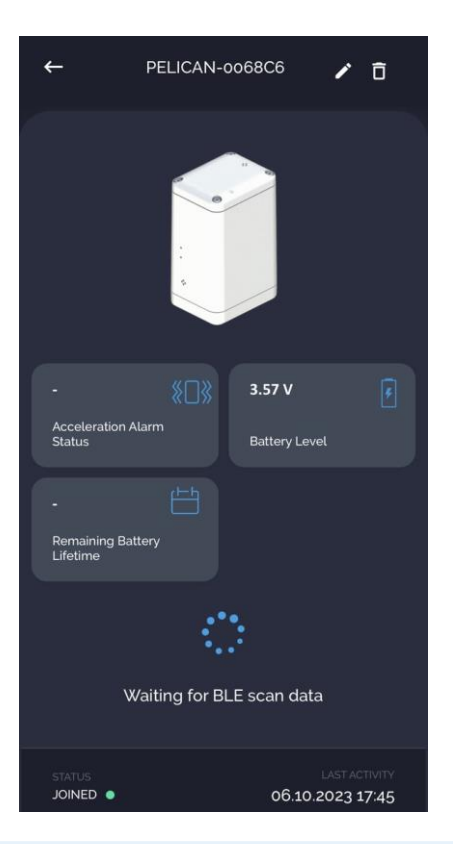

2

Simply tap the '+' button to add another Gateway and Sensor. You can either scan the QR code or add the device details manually

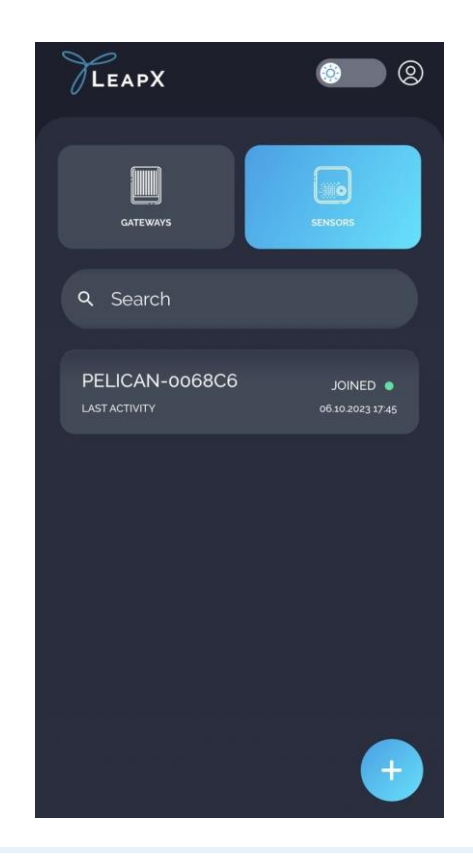

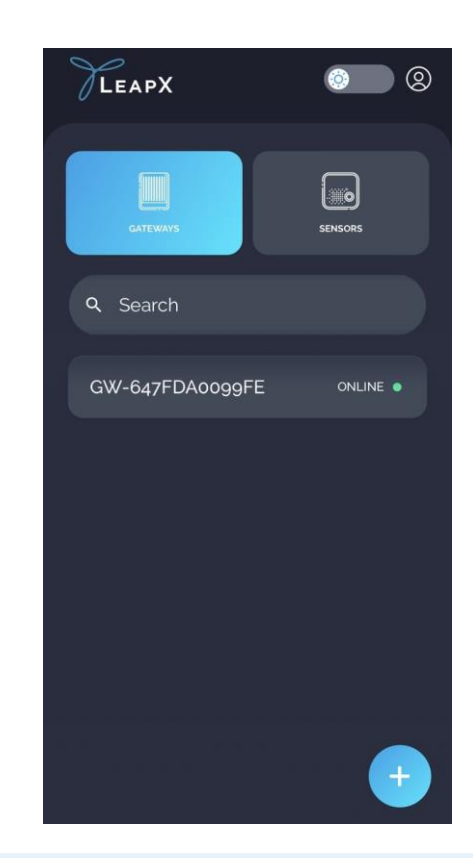

## **Configuring Devices**

Choose the device from the list and press the Settings icon on top right corner of the screen

1

Choose the configuration you want to change, type in the desired value and press the save changes button.

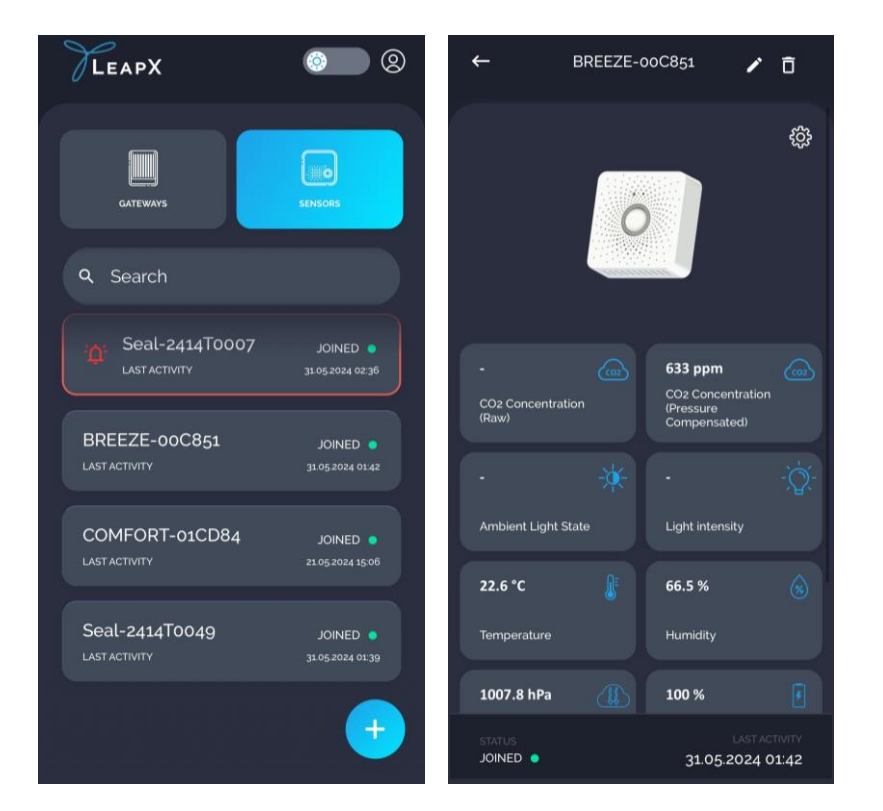

| ← BREEZE-00C851        |     | ←                   | BREEZE-00C85                                                                                                    |  |  |
|------------------------|-----|---------------------|----------------------------------------------------------------------------------------------------|--|--|
| CONFIG SETUP           | (j) |                     | CONFIG SETUP                                                                                                    |  |  |
| Battery Management     | ~   | Batte               | Battery Management<br>Minutes between reports<br>Battery voltage reporting<br>Remaining battery capacity<br>of Sensor reporting |  |  |
| Temperature/RH         | ~   | Minutes<br>Battery  |                                                                                                    |  |  |
| CO2 Transducer         | ~   | Remaini<br>of Sens  |                                                                                                    |  |  |
| Motion Transducer      | ~   | Remaini<br>of Displ | Remaining battery capacity<br>of Display reporting                                                                              |  |  |
| Dynamic Reporting Mode | ~   | Temp                | erature/RH                                                                                                    |  |  |
| BLE Display            | ~   | CO2 T               | ransducer                                                                                                    |  |  |
| Baromatar              | ~   | Motio               | n Transducer                                                                                                    |  |  |
| Darometer              |     | Dynar               | mic Reporting Mod                                                                                                    |  |  |
| SAVE CHANGES           |     |                     | SAVE CHANGES                                                                                                    |  |  |

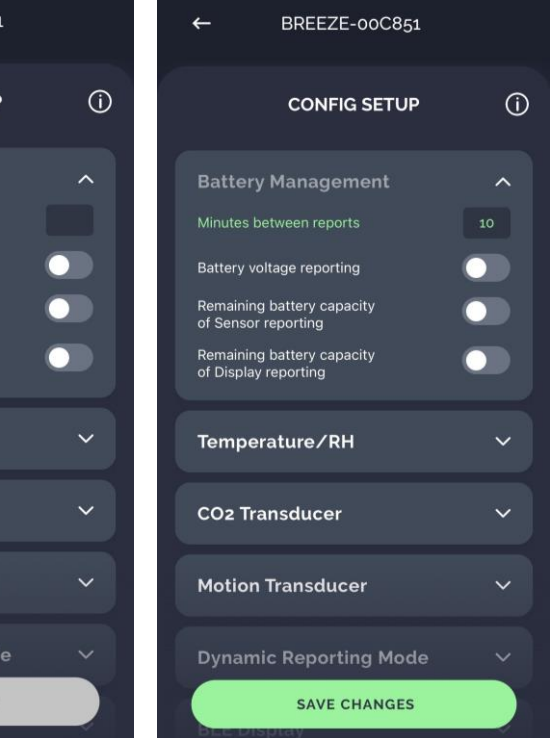